### LAPORAN AKHIR

# IMPLEMENTASI LAYANAN VIDEO CONFERENCE MENGGUNAKAN JITSI MEET DI VIRTUAL PRIVATE SERVER UNTUK KULIAH ONLINE MAHASISWA POLITEKNIK NEGERI SRIWIJAYA

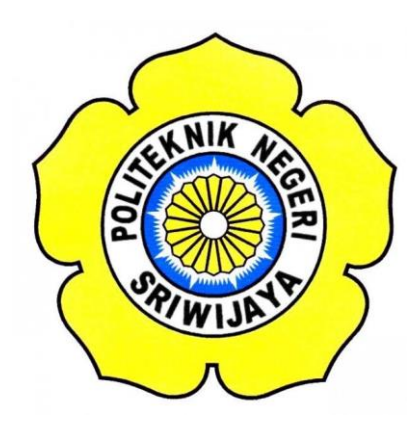

Laporan Akhir ini disusun sebagai salah satu syarat Menyelesaikan Pendidikan Diploma III Pada Jurusan Teknik Komputer Program Studi DIII Teknik Komputer

Oleh

Akbar Dewananta Pratama 061730700555

#### JURUSAN TEKNIK KOMPUTER

### POLITEKNIK NEGERI SRIWIJAYA

### PALEMBANG

2020

### LEMBAR PENGESAHAN LAPORAN AKHIR

IMPLEMENTASI LAYANAN VIDEO CONFERENCE MENGGUNAKAN JITSI MEET DI VITUAL PRIVATE SERVER UNTUK KULIAH ONLINE MAHASISWA POLITEKNIK NEGERI SRIWIJAYA

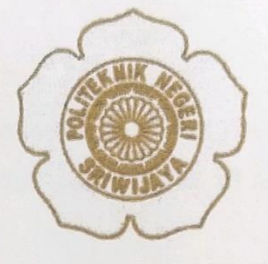

Oleh :

Akbar Dewananta Pratama 061730700555

**Pembimbing** I

Alan Novi Tompunu, ST., MT. MrP. 197611082000031002

Palembang, Agustus 2020 Menyetujui, Pembimbing II

Ikhthison Mekongga, ST., M.Kom. NIP. 197705242000031002

Mengetahui, Ketua Jurusan Teknik Komputer

Azwardi, S.T., M.T NIP. 197005232005011004

IMPLEMENTASI LAYANAN VIDEO CONFERENCE MENGGUNAKAN JITSI MEET DI VIRTUAL PRIVATE SERVER UNTUK KULIAH ONLENE MAHASISWA POLITEKNIK NEGERI SRIWIJAYA

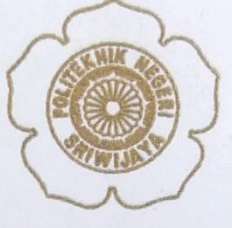

Telah diuji dan dipertahankan di depan dewan penguji pada sidang Laporan Akhir pada Senin, 18 Agustus 2020

Ketua Dewan Penguji

Yulian Mirza,ST .,M.Kom NIP. 196607121990031003

Anggota Dewan Penguji

Alan Novi Tompunu, ST., MT NIP. 197611082000031002

<u>Meivi Darlies, S.Kom., M.Kom</u> NIP. 197805152006041003

Hartati Deviana,ST .,M.Kom NIP. 197405262008122001

Tanda Tangan

Palembang, Agustus 2020 Mengetahui, Ketua Jugusan Teknik Komputer

Azwardi, S.T., M.T NIP. 197005232005011004

#### MOTTO DAN PERSEMBAHAN

- > Time you enjoy wasting is not wasted time.
- > Life isn't fair, so get used to it
- > Make it so simple and enjoy it.

Kupersembahkan Untuk :

- \* Ayah dan Ibu Yang Saya Sayangi
- \* Allah SWT
- ✤ Keluarga Besar Saya
- \* Sahabat Seperjuangan
- ✤ Angkatan 2017
- ✤ Almamaterku

#### ABSTRAK

# "IMPLEMENTASI LAYANAN VIDEO CONFERENCE MENGGUNAKAN JITSI MEET DI VITUAL PRIVATE SERVER UNTUK KULIAH ONLINE MAHASISWA POLITEKNIK SRIWIJAYA"

#### (Akbar Dewananta Pratama): (2020: 51 Halaman)

Laporan akhir ini menjelaskan tentang bagaimana cara mengimplementasikan layanan video conference jitsi meet ke dalam sebuah VPS (Virtual Private Server), Jitsi Meet merupakan aplikasi yang digunakan untuk video conference. Keunggulan jitsi meet yaitu tidak perlu membuat akun untuk melakukkan video conference, tinggal membuat meeting room. URL meeting room yang telah dibuat dapat langsung di share kepada peserta yang akan diajak untuk video conference, selain itu, untuk keamanan meeting room yang dibuat bisa ditambahkan password untuk mencegah orang lain bebas masuk ke dalam meeting room. Selain video conference, jitsi meet memiliki fitur chat, share desktop dan share URL video dari Youtube, serta efek blur pada latar belakang dan yang tak kalah hebat yaitu sepenuhnya Jitsi gratis alias free untuk digunakan. Berikut cara konfigurasi Jitsi pada PC/Mac dan juga Android/IOS.

Kata Kunci : Video Conference, VPS, Jitsi Meet, Open Source

#### ABSTRACT

# "IMPLEMENTATION OF VIDEO CONFERENCE SERVICE USING JITSI MEET IN VIRTUAL PRIVATE SERVER FOR ONLINE STUDENTS OF STATE POLYTECHNIC STUDENTS OF SRIWIJAYA"

#### (Akbar Dewananta Pratama): (2020: 51 Page)

This final report describes how to implement the jitsi meet video conferencing service into a VPS (Virtual Private Server), Jitsi Meet is an application used for video conferencing. The superiority of Jitsi Meet is that there is no need to create an account to do video conferencing, just make a meeting room. The URL of the meeting room that has been created can be directly shared with participants who will be invited to a video conference, in addition, for the security of the meeting room that is created can be added a password to prevent others from freely entering the meeting room. In addition to video conferencing, Jitsi Meet features chat, desktop sharing and video URL sharing from Youtube, as well as blur effects on the background and last but not least that is completely free or free to use. Here's how to configure Jitsi on PC / Mac and also Android / IOS.

Keywords: Video Conference, VPS, Jitsi Meet, Open Source

#### KATA PENGANTAR

Puji dan syukur atas kehadirat Allah Swt, karena berkat rahmat dan karunia-Nya penulis bisa menyelesaikan Laporan Akhir yang berjudul "**Implementasi Layanan Video Conference Jitsi Meet Di Virtual Private Server Untuk Kuliah Online Mahasiswa Politeknik Negeri Sriwijaya**" Laporan Akhir ini disusun untuk memenuhi syarat menyelesaikan Pendidikan Diploma III Teknik Komputer di Politeknik Negeri Sriwijaya.

Dalam mengerjakan laporan akhir dari persiapan hingga proses penyusunan laporan, penulis banyak mendapat bantuan dari berbagai pihak, berupa bimbingan, petunjuk, informasi maupun pelayanan. Oleh karena itu pada kesempatan ini penulis ingin menyampaikan terima kasih yang sebesar-besarnya kepada :

- Allah Swt yang telah memberikan kesehatan, kesempatan, petunjuk dan karunia-Nya.
- Kedua orang tua dan keluarga yang selalu memberikan semangat, senantiasa mencurahkan segala kasih sayang dan doa restu dalam menyelesaikan Laporan Akhir ini.
- Bapak Dr. Ing. Ahmad Taqwa, M.T., selaku Direktur Politeknik Negeri Sriwijaya.
- 4. Bapak Azwardi, S.T., M.T., selaku Ketua Jurusan Teknik Komputer Politeknik Negeri Sriwijaya.
- Bapak Yulian Mirza, ST., M.Kom., selaku Sekretaris Jurusan Teknik Komputer Politeknik Negeri Sriwijaya.
- Bapak Alan Novi Tompunu, ST., MT., selaku Dosen pembimbing I Jurusan Teknik Komputer Politeknik Negeri Sriwijaya.
- Bapak Ikhtison Mekongga, S.T., M.Kom., selaku Dosen pembimbing II Jurusan Teknik Komputer Politeknik Negeri Sriwijaya.
- Bapak/Ibu Dosen Jurusan Teknik Komputer yang telah mendidik dan memberikan ilmunya.
- 9. Teman-teman seperjuangan Jurusan Teknik Komputer, khususnya kelas CC angkatan tahun 2017.

- 10. Sahabat-sahabat yang telah memberikan dorongan dan semangat dalam pembuatan laporan ini.
- 11. Semua pihak yang telah membantu dalam menyelesaikan Laporan Akhir ini.

Penulis menyadari sepenuhnya bahwa masih terdapat kesalahan dan kekurangan dalam penyusunan laporan ini. Oleh karena itu, penulis mengharapkan saran dan kritik yang bersifat membangun demi kesempurnaan penulisan yang akan datang. Penulis berharap agar laporan akhir ini dapat dipahami, berguna dan bermanfaat bagi rekan-rekan pembaca, khususnya mahasiswa-mahasiswi Jurusan Teknik Komputer Politeknik Negeri Sriwijaya sehingga tujuan yang diharapkan dapat tercapai, Aamiin.

Palembang, Agustus 2020

Penulis,

## DAFTAR ISI

| HALAMA          | N JUDUL                                                                                                    | i                                                |
|-----------------|----------------------------------------------------------------------------------------------------|--------------------------------------------------|
| HALAMA          | N PENGESAHAN                                                                                                    | ii                                               |
| PENGESA         | HAN PENGUJI                                                                                                    | iii                                              |
| мотто           |                                                                                                    | iv                                               |
| ABSTRAK         | ζ                                                                                                    | v                                                |
| ABSTRAC         | CT                                                                                                    | vi                                               |
| KATA PE         | NGANTAR                                                                                                    | vii                                              |
| DAFTAR          | ISI                                                                                                    | ix                                               |
| DAFTAR          | GAMBAR                                                                                                    | xi                                               |
|                 |                                                                                                    |                                                  |
| DAFTAR          | TABLE                                                                                                    | xiii                                             |
| DAFTAR<br>BAB I | TABLE<br>PENDAHULUAN                                                                                                    | xiii<br>1                                        |
| DAFTAR<br>BAB I | TABLE   PENDAHULUAN   1.1 Latar Belakang                                                                                | <b>xiii</b><br>1                                 |
| DAFTAR<br>BAB I | <b>PENDAHULUAN</b> 1.1 Latar Belakang   1.2 Perumusan Masalah                                                           | <b>xiii</b><br>1<br>2                            |
| DAFTAR          | <b>TABLE PENDAHULUAN</b> 1.1 Latar Belakang   1.2 Perumusan Masalah   1.3 Pembatasan Masalah                            | <b>xiii</b><br>1<br>2<br>2                       |
| DAFTAR          | <b>PENDAHULUAN</b> 1.1 Latar Belakang   1.2 Perumusan Masalah   1.3 Pembatasan Masalah   1.4 Tujuan                     | <b>xiii</b><br><b>1</b><br>1<br>2<br>2<br>2<br>2 |
| DAFTAR          | <b>TABLE PENDAHULUAN</b> 1.1 Latar Belakang   1.2 Perumusan Masalah   1.3 Pembatasan Masalah   1.4 Tujuan   1.5 Manfaat | <b>xiii</b><br><b>1</b><br>1<br>2<br>2<br>3      |

| БΠ | IINJAUAN PUSIAKA                              | 4  |
|----|-----------------------------------------------|----|
|    | 2.1. Jaringan Komputer                        | 4  |
|    | 2.2. Sejarah Jaringan Komputer                | 4  |
|    | 2.3. Internet                                 | 5  |
|    | 2.4. Jenis Layanan Internet                   | 5  |
|    | 2.5. Maanfaat Internet Sebagai Mendia Belajar | 9  |
|    | 2.6. Bandwidth                                | 10 |
|    | 2.7. Video Conference                         | 11 |
|    | 2.7.1 Sejarah Video Conference                | 11 |
|    | 2.7.2 Prinsip Kerja Video Conference          | 12 |
|    | 2.8. Video                                    | 13 |
|    | 2.9. Audio                                    | 14 |
|    | 2 10 I'm Mart                                 | 14 |
|    | 2.10.Jitsi Meet                               | 14 |
|    | 2.10.1 Fitur Yang Ada Pada Jitsi Meet         | 15 |
|    | =                                             |    |

|         | 2.11.Virtual Private Server (VPS)                                                                                                    | 15       |
|---------|----------------------------------------------------------------------------------------------------|----------|
|         | 2.11.1 Jenis VPS                                                                                                    | 16       |
|         | 2.12.Flowchart                                                                                                    | 18       |
| BAB III | METODE PERANCANGAN                                                                                                    | 21       |
|         | <ul><li>3.1 Sistem Operasi Yang Digunakan Server Virtual</li><li>3.2 Perangakat Yang Dibutuhkan Untuk Melakukan Video Conference</li></ul> | 21<br>ce |
|         | 2 2 Datail Van Van Dimunakan                                                                                                    | 21       |
|         | 3.4 Flowchart Saat Melakukan Video Conference                                                                                              | 22<br>24 |
| BAB IV  | HASIL DAN PEMBAHASAN                                                                                                    | 30       |
|         | 4.1 Implementasi Program   4.1.1 Membangun Virtual Private Server                                                                          | 30<br>30 |
|         | 4.1.2 Setting Firewall Pada Server Virtual                                                                                                 | 33       |
|         | 4.1.3 Penginstallan Nginx Web Server                                                                                                    | 36       |
|         | 4.1.4 Proses Implementasi Jitsi Meet Server                                                                                                | 37       |
|         | <ul><li>4.2 Pengujian Fungsional Video Conference Jitsi Meet</li><li>4.3 Hasil</li></ul>                                                   | 42<br>49 |
| BAB V   | KESIMPULAN DAN SARAN                                                                                                    | 50       |
|         | 5.1 Kesimpulan                                                                                                    | 50       |
|         | 5.2 Saran                                                                                                    | 51       |

## DAFTAR PUSTAKA

LAMPIRAN

## DAFTAR GAMBAR

| Gambar 2.1  | Internet                               | 5  |
|-------------|----------------------------------------|----|
| Gambar 3.1  | Default Page                           | 23 |
| Gambar 3.2  | Flowchart Host                         | 24 |
| Gambar 3.3  | Flowchart Peserta                      | 27 |
| Gambar 4.1  | Gambar Awal OS Ubuntu Server           | 30 |
| Gambar 4.2  | Setting Ip Address                     | 31 |
| Gambar 4.3  | Ip Address                             | 31 |
| Gambar 4.4  | Install Protokol Openssh               | 32 |
| Gambar 4.5  | Tampilan Aplikasi Putty                | 32 |
| Gambar 4.6  | Perintah Cek Firewall                  | 20 |
| Gambar 4.7  | Perintah Insatall UFW                  | 21 |
| Gambar 4.8  | Perintah UFW Status                    | 22 |
| Gambar 4.9  | Perintah Enable UFW                    | 22 |
| Gambar 4.10 | Perintah Lalulintas                    | 22 |
| Gambar 4.11 | Status Aktif                           | 23 |
| Gambar 4.12 | Nginx Web Server                       | 23 |
| Gambar 4.13 | Poroses Download Key                   | 24 |
| Gambar 4.14 | Menambahkan Key                        | 24 |
| Gambar 4.15 | Update                                 | 25 |
| Gambar 4.16 | Penginstallan Jitsi Server             | 26 |
| Gambar 4.17 | Input Hostname                         | 27 |
| Gambar 4.18 | Generate Sertifikat SSL                | 27 |
| Gambar 4.19 | Proses Penginstallan Selesai           | 28 |
| Gambar 4.20 | Tampilan Awal Layanan Video Conference | 28 |
| Gambar 4.21 | Connection Secure                      | 29 |
| Gambar 4.22 | Pembuatan Room                         | 30 |
| Gambar 4.23 | Room Berhasil Dibuat                   | 30 |
| Gambar 4.24 | Invite Room                            | 31 |

| Gambar 4.25 | Video Conference Berlangsung | 31 |
|-------------|------------------------------|----|
| Gambar 4.26 | Icon Share Screen            | 32 |
| Gambar 4.27 | Pilihan Share Screen         | 32 |
| Gambar 4.28 | Share Screen                 | 33 |
| Gambar 4.29 | Chat Nickname                | 33 |
| Gambar 4.20 | Chat Box                     | 34 |
| Gambar 4.31 | Icon Rise Hand               | 34 |
| Gambar 4.32 | Password                     | 34 |
| Gambar 4.33 | Fitur Tambahan               | 35 |

# DAFTAR TABLE

| Tabel 2.1 | Simbol Diagram Flowchart     | 18 |
|-----------|------------------------------|----|
| Table 3.1 | Perangkat Pendukung Hardware | 21 |
| Table 3.2 | Perangkat Pendukung Software | 22 |
| Table 3.3 | Detail Virtual Server        | 22 |
| Table 4.1 | Pengujian Fungsional         | 42 |